## **Speaking test slot selection**

(only for paper-based IELTS candidates)

## We are glad to introduce an exciting feature where you can select your preferred speaking test slot

The feature to choose your preferred speaking test slot will be activated 12 days before your listening, reading and writing test and closes on the 10<sup>th</sup> day before the listening, reading and writing test. You may visit our website within this timeframe to choose your preferred speaking test slot. The speaking test slot selection will be on "first come first serve" basis.

Please note that the speaking test will only be conducted within 7 days before or after the listening, reading and writing test and slots available to be selected will entirely depend on the availability of examiners and will be any day between 7 days before or after your listening, reading and writing test.

For example: If the listening, reading and writing test is scheduled for 18 August, the feature to choose your preferred speaking test slot will be activated on 6 August and closes on 8 August. You may visit your candidate login section between 6 August and 8 August to choose your preferred available speaking test slot (on first come first serve basis). The speaking test will be conducted any day between 11 August and 25 August (7 days before or after the listening, reading and writing) and it will depend on the availability of examiners.

## Process 1: Speaking slot selection using website link shared with the candidates or by directly logging in to the candidate login section.

Link for candidate login section will be provided to all the candidates through SMS/Email. Click on the link and it will redirect you to the candidate login section on our website. Alternatively, you can directly login to the candidate login section by visiting <a href="https://www.ieltsidpindia.com/access/candidatelogin">https://www.ieltsidpindia.com/access/candidatelogin</a>

1. Enter your username and password to login

|                                                | Register for Test IELTS on Computer - Information - Downloads FAQ About ID | P Video Contact Practice IELTS for free |
|------------------------------------------------|----------------------------------------------------------------------------|-----------------------------------------|
| CANDIDATE LOGIN                                |                                                                            | Quick Information                       |
| USERNAME*                                      |                                                                            | IELTS registration                      |
|                                                |                                                                            | Test date, fee and location             |
| PASSWORD*                                      |                                                                            | IELTS Test Centers In India             |
|                                                |                                                                            | Download IELTS Application Form         |
| Forgot your password?<br>Forgot your username? | Submit                                                                     | IELTS Practice Material Free            |
|                                                |                                                                            | How to Register?                        |

2. In candidate login Click on "Select Slot" link under speaking date column

| 🎗 idp 🛛     | ELTS        | <b>R</b> egister For Test | Information | ▼ Downloads   | FAQ's About V | ideo Contact <del>-</del> | My Accour | PRACTICE NEL<br>IELTS FOR FREE<br>Welcome Mr. vina | y logout |
|-------------|-------------|---------------------------|-------------|---------------|---------------|---------------------------|-----------|----------------------------------------------------|----------|
| Test Date   | Name        | Email Address             | Status      | Speaking Date | Speaking Time | Declared Result           | Action    | Acknowledgment                                     | Add TRF  |
| 23 Jun 2018 | vinay kumar | vinay.kumar@idp.com       | Registered  | Select Slot   |               |                           | View      | View                                               |          |
| 02 Jun 2018 | vinay kumar | vinay.kumar@idp.com       | Registered  | N/A           | N/A           |                           | View      | View                                               |          |
| 07 Jun 2018 | vinay kumar | vinay.kumar@idp.com       | Registered  | 05 Jun 2018   | 09:00-09:20   |                           | View      | View                                               |          |
| 24 May 2018 | vinay kumar | vinay.kumar@idp.com       | Registered  | N/A           | N/A           |                           | View      | View                                               |          |

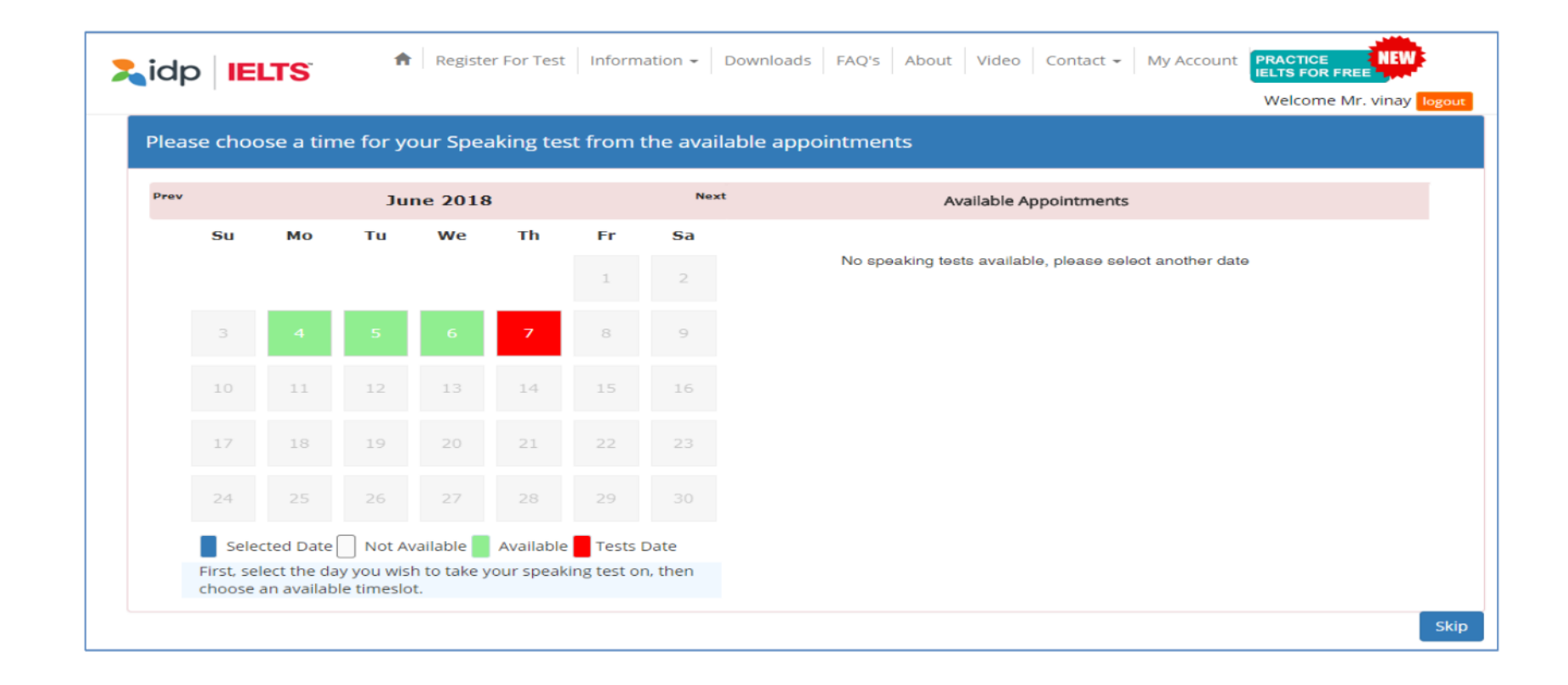

3. Here you will see available speaking test dates in green. Click on desired date to select preferred speaking test date.

4. After selecting your preferred speaking test date, you will see the available speaking slots on your right.

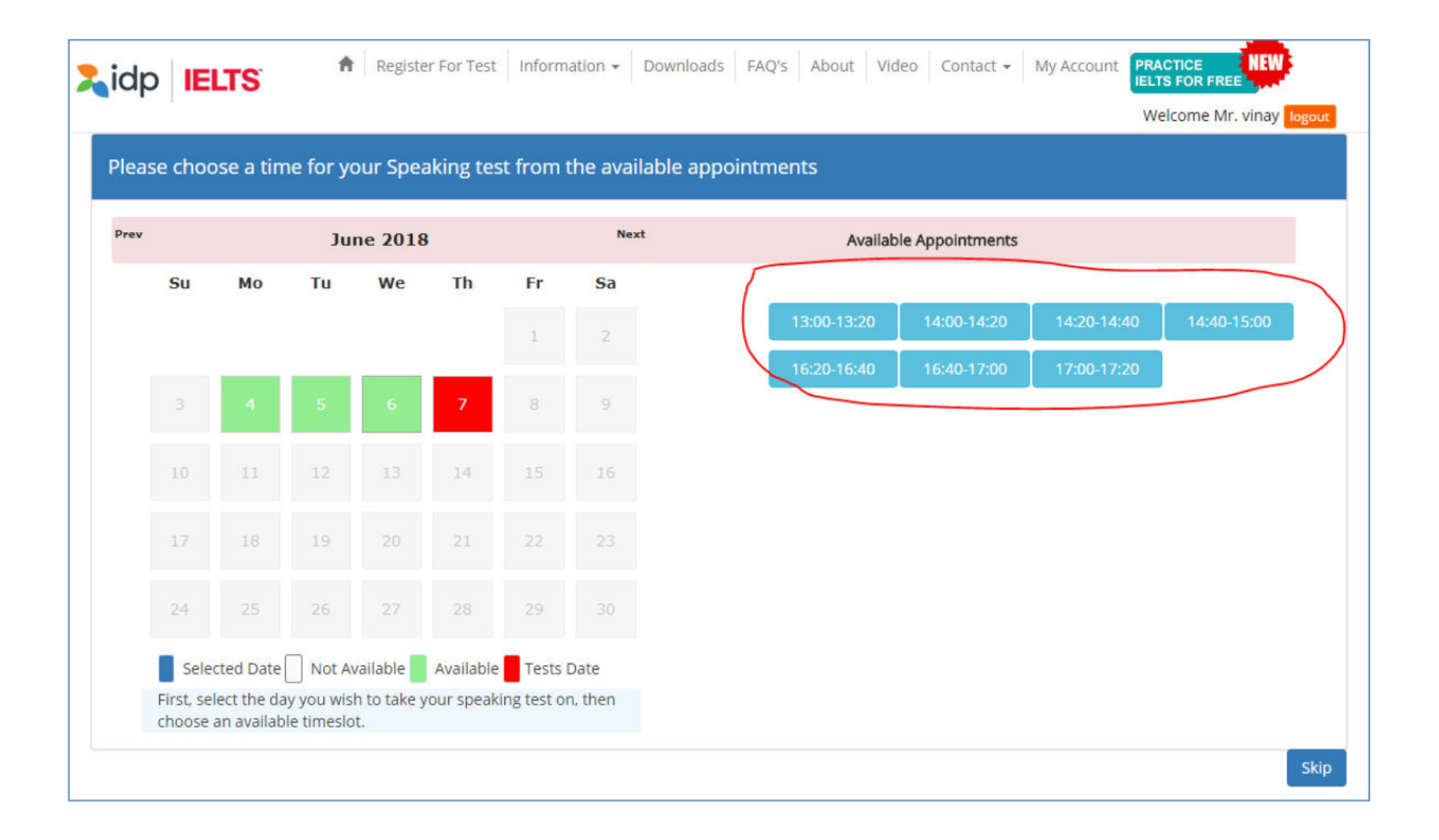

5. After selecting your preferred available slot, you will be prompted to confirm the selected speaking date and time.

| Zic | al   IE   | LTS       | ٨        | Registe  | er For Test | Inform                    | ation +                 | Downloads FAQ's About Video                                                 | o Contact 👻 | My Account  | ACTICE NEW<br>IS FOR FREE<br>elcome Mr. vinay logout |
|-----|-----------|-----------|----------|----------|-------------|---------------------------|-------------------------|-----------------------------------------------------------------------------|-------------|-------------|------------------------------------------------------|
| Ple | ease choo | ose a tin | ne for y | our Spea | aking te    | -                         |                         | ×                                                                           |             |             |                                                      |
| Pr  | ev        |           | Ju       | ne 2018  | 3           | You h<br>06 <sup>th</sup> | ave select<br>June 2018 | ed your speaking test on Wednesday<br>time slot 13:00-13:20 Please click to | ppointments |             |                                                      |
|     | Su        | Мо        | Tu       | We       | Th          |                           |                         | confirm.                                                                    | 14:00-14:20 | 14:20-14:40 | 14:40-15:00                                          |
|     |           |           |          | 6        | 7           |                           |                         | Yes No                                                                      | 16:40-17:00 | 17:00-17:20 |                                                      |
|     |           |           |          | 13       | 14          |                           |                         | Skip                                                                        |             |             |                                                      |
|     |           |           |          |          |             | 22                        | 23                      |                                                                             |             |             |                                                      |
|     |           |           |          |          |             |                           |                         |                                                                             |             |             |                                                      |

6. Once you click on "Yes", your speaking test slot will be confirmed. If you click on "No", you can re-select your speaking slot. If you do not wish to choose your preferred speaking test slot, please click on "Skip".

## Process 2: Speaking slot selection using Node login

1. Nodal partners can select speaking slot for booking done by them and speaking slot not selected at the time of registration.

| Candidate   | Registration My P | rofile Dashboa | ard Test Res | ult Speaking | Info       |                              |                  | weicome Pankaj         | Lambarlogou |
|-------------|-------------------|----------------|--------------|--------------|------------|------------------------------|------------------|------------------------|-------------|
| Start Date: |                   | nd Date:       | P            | assport No:  |            | Sub Node:<br>IDP Education-G | B<br>urgaon v    | ooking Status<br>) All | Search      |
| IDNo        | Name              | Test Date      | Test City    | Test Type    | Status     | SpeakingDate                 | Speaking<br>Time | Declared<br>Result     | Exp         |
| A111111     | vinay kumar       | 07 Jun<br>2018 | Ahmedabad    | Academic     | Registered | Select Slot                  |                  |                        | 12650       |
| YTU5555     | saaa asas         | 19 May<br>2018 | Ahmedabad    | Academic     | Registered | 18 May 2018                  | 12:00-12:20      |                        | 12650       |
| KI00000     | qwer last         | 24 May<br>2018 | Dehradun     | Academic     | Registered | 23 May 2018                  | 09:00-09:20      |                        | 12650       |

2. Here you will see available speaking test dates in green. Click on desired date to select preferred speaking test date.

|        |           |              |           |             |           |             |              | Welcome Pankaj Lamba <mark>lo</mark> g                  |
|--------|-----------|--------------|-----------|-------------|-----------|-------------|--------------|---------------------------------------------------------|
| Pleas  | e choc    | ose a tim    | e for vo  | our Spea    | aking tes | st from t   | he available | appointments                                            |
| T FEGE |           |              |           | sen oper    |           |             |              |                                                         |
| Prev   |           |              | Ju        | ne 2018     | 3         |             | Next         | Available Appointments                                  |
|        | Su        | Мо           | Tu        | We          | Th        | Fr          | Sa           |                                                         |
|        |           |              |           |             |           | 1           | 2            | No speaking tests available, please select another date |
|        |           | _            |           | _           | _         |             | ~            |                                                         |
|        |           |              |           |             | 7         | 8           | 9            |                                                         |
|        |           |              |           |             |           |             |              |                                                         |
|        | 10        | 11           | 12        | 13          | 14        | 15          | 16           |                                                         |
|        | 17        | 18           | 19        | 20          | 21        | 22          | 23           |                                                         |
|        |           |              |           |             |           |             |              |                                                         |
|        | 24        | 25           | 26        | 27          | 28        | 29          |              |                                                         |
|        | Sele      | cted Date    | Not A     | vailable    | Available | Tests I     | Date         |                                                         |
|        | First, se | lect the day | y you wis | h to take y | our speak | ing test or | n, then      |                                                         |

3. After selecting your preferred speaking test date, you will see the available speaking slots on your right.

|    |    | Ju | ne 2018 | ř. |    | Next | Availab     | le Appointments |             |             |
|----|----|----|---------|----|----|------|-------------|-----------------|-------------|-------------|
| Su | Мо | Ти | We      | Th | Fr | Sa   |             |                 |             |             |
|    |    |    |         |    | 1  | 2    | 14:20-14:40 | 14:40-15:00     | 16:20-16:40 | 16:40-17:00 |
|    | -  | _  |         | _  |    |      | 17:00-17:20 |                 |             |             |
|    | 4  | 5  | 6       | 7  |    | 9    |             |                 |             |             |
| 10 | 11 | 12 | 13      | 14 | 15 | 16   |             |                 |             |             |
| 17 | 18 | 19 | 20      | 21 | 22 | 23   |             |                 |             |             |
| 24 | 25 | 26 | 27      | 28 | 29 |      |             |                 |             |             |

4. After selecting your preferred available slot, you will be prompted to confirm the selected speaking date and time.

| v |    |    | Ju | ne 2018 |    | You h | ave select | d your speaking test on Wednesday | ppointments |             |             |  |
|---|----|----|----|---------|----|-------|------------|-----------------------------------|-------------|-------------|-------------|--|
|   | Su | Мо | Tu | We      | Th | 06.   | June 2018  | confirm.                          |             |             |             |  |
|   |    |    |    |         |    |       |            | Yes No                            | 14:40-15:00 | 16:20-16:40 | 16:40-17:00 |  |
|   |    |    |    | 6       | 7  |       |            |                                   |             |             |             |  |
|   |    |    |    | 13      | 14 | _     | _          | Skip                              |             |             |             |  |
|   |    |    |    |         |    |       |            |                                   |             |             |             |  |
|   |    |    |    |         |    |       |            |                                   |             |             |             |  |

5. After confirmation, you will be able to view the selected speaking test slot.

|              |          |           |           |           |            | IDP Education-G | urgaon 🔻 🍭  | All  Pre Booked |       |
|--------------|----------|-----------|-----------|-----------|------------|-----------------|-------------|-----------------|-------|
|              |          |           |           |           |            |                 |             |                 |       |
| IDNo Na      | me       | Test Date | Test City | Test Type | Status     | SpeakingDate    | Time        | Result          | Amour |
| A111111 vina | ay kumar | 07 Jun    | Ahmedabad | Academic  | Registered | 06 Jun 2018     | 14:20-14:40 |                 | 12650 |
|              | -        | 2018      |           |           | -          |                 |             |                 |       |